# SwachhGram Mobile App

### **User Manual**

(SGMobileApp\_User\_Manual)

## "Swachh Gram" Mobile App

 The user launches the Swachh Gram Mobile App and is displayed a screen with an option to either *Sign in* or *Sign Up*. (Refer Fig.1.1)

The User here refers to the citizen or the nodal officer.

The app works both in **offline** and **online** mode, but **network connectivity** is required for login. Once logged in, the app can be used in offline mode.

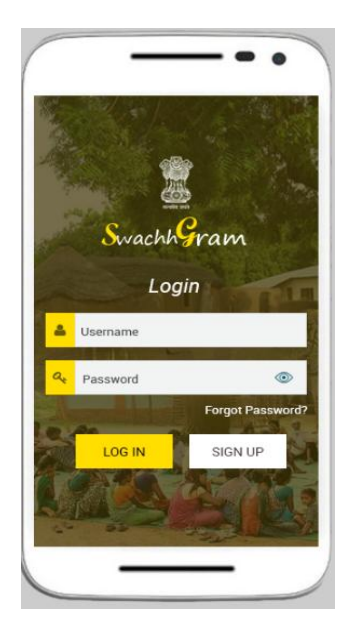

Fig. 1.1

#### 1.1 Sign up

In the sign up page, the user will be provided the following screen (Refer Fig.1.2 and Fig. 1.3) -

a) Name \*

- b) Mobile No. \*
- c) State \*
- d) District \*
- e) Block \*
- f) Gram Panchayat \*

| ≡ SwachhGrai      | m ( |
|-------------------|-----|
| Registration Form |     |
| Name              |     |
| Mobile No         |     |
| Officer           |     |
| State             | *   |
| District          |     |
| Block             |     |
|                   | v   |

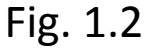

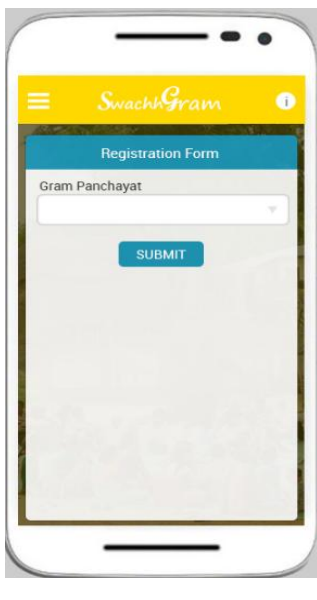

Fig. 1.3

After entering the details, the user should click on *Submit* button. (*Fields marked with \* are mandatory*)

The user will then be prompted to enter the *OTP* sent to his registered mobile number. (Refer Fig.1.4)

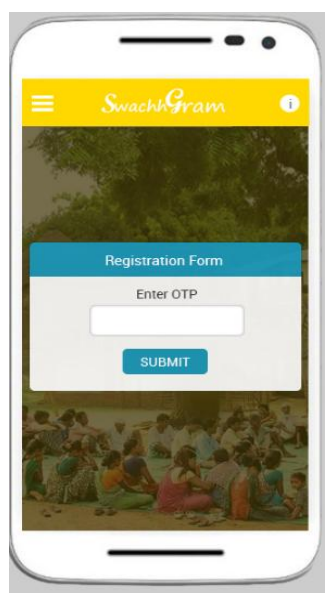

Fig. 1.4

Once the OTP is entered, the user is asked to enter his *Password*, *Confirm Password*, then he clicks on submit button and is logged into the app. (Refer Fig.1.5)

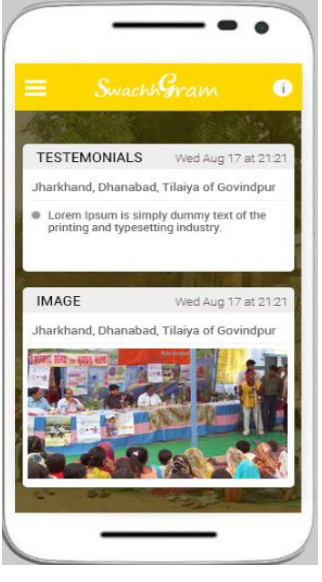

(Refer Fig.1.5)

### 1.2 **Sign In**

Alternatively, the registered user (in the Swachh Gram portal) can *login* into the app using the *User Name* and **Password**. (Refer Fig.1.6)

Here the user name will be the registered mobile number.

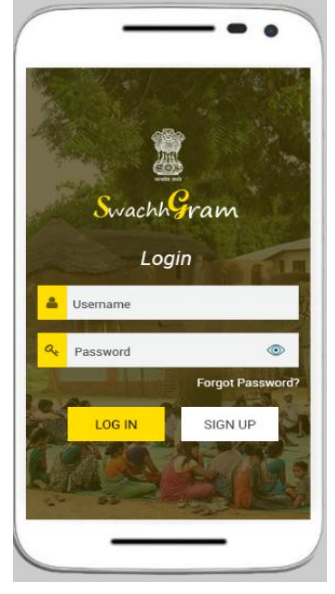

(Refer Fig.1.6)

After entering the User name and password, the user will login to the app and the screen with following options will be displayed (Refer Fig.1.7) -

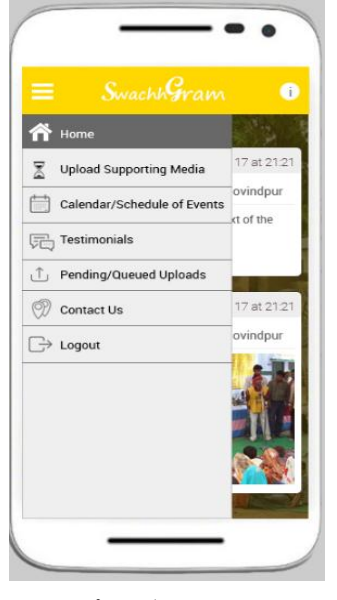

Fig.1.7

**Upload Supporting Media** – The user has the provision to upload image/ video. For uploading the image, the user should enter the required details and click the image and should then submit. (Refer Fig.1.8)

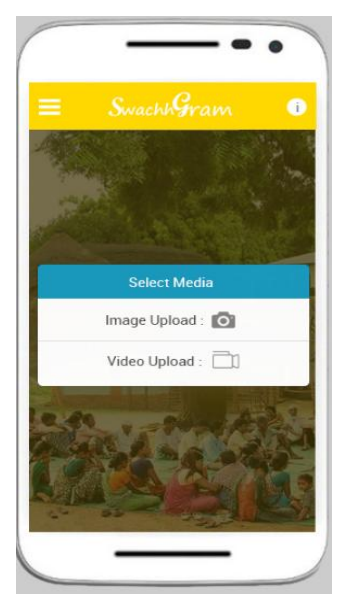

Fig.1.8

 a) Calendar/ Schedule of events – This section lists all the events scheduled between 1<sup>st</sup> October 2017 and 15<sup>th</sup> October 2017. (Refer Fig.1.9)

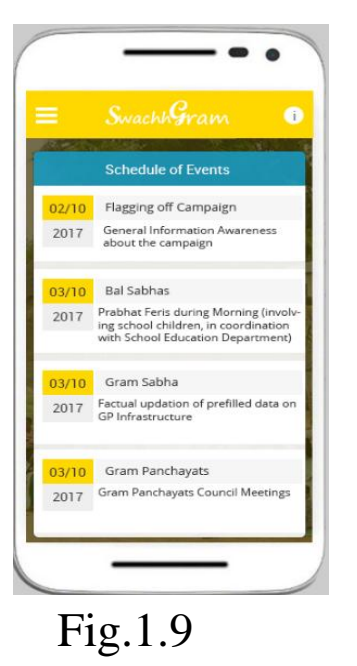

**b**)**Testimonials** - The user will have the provision to write testimonials. (Refer Fig.1.10)

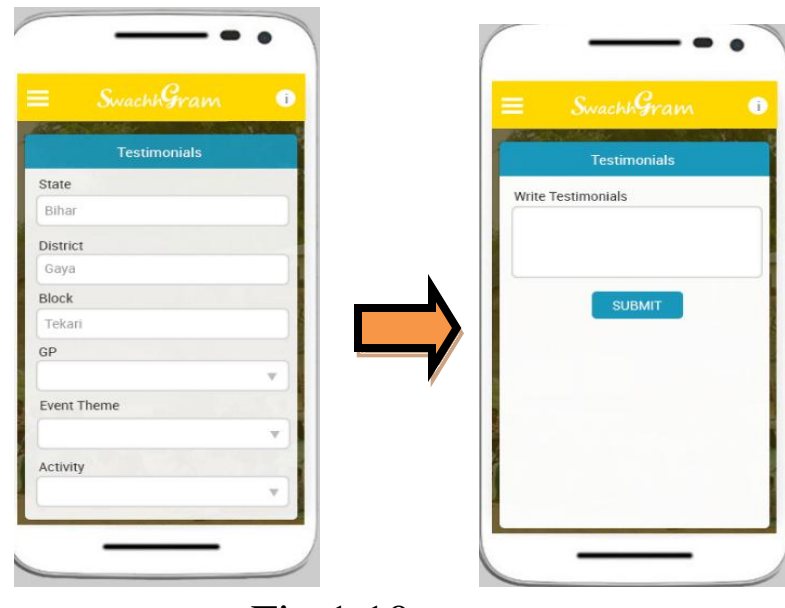

Fig.1.10

c) Pending/ Queued Uploads – If the user uses the app in the offline mode, it will be queued up and will be displayed in the screen once connected back to the network, once approved by the moderator. The citizen is provided an option to **edit.** Here the citizen can edit the text but not the image. (Refer Fig.1.11)

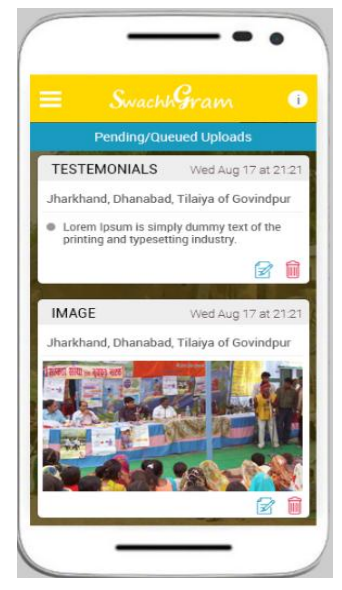

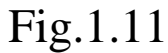

d) Contact Us - The contact details of the user is provided in this section. (Refer Fig.1.12)

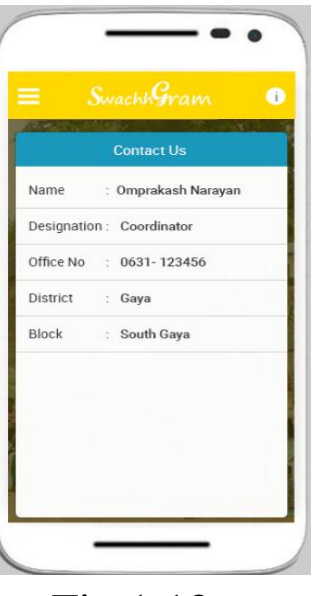

Fig.1.12

e) Logout

In case of **uploading media by the citizen**, a moderator will approve, only then it will be published in the Swachh Gram Portal.